## リンクフォーム決済の詳細設定

# リンクフォームの各詳細設定について 1.リンクフォームの詳細設定 ● カスタムの入力欄・・・・・・・・・・・P4 ● リダイレクトURL・・・・・・・・・・P5 • テーマ・・・・・・・・・・・・・・・P7 2.リンクフォーム作成の詳細設定 仮売上・・・・・・・・・・・・・・・・・・・・・・・・・・・・・・・P14 ● 決済URLの有効期限/メールアドレスの指定・・P15 ● メタデータ・・・・・・・・・・・・・・・・・P16

### 1.リンクフォームの詳細設定方法

|            |                               | 店舗                       |  |
|------------|-------------------------------|--------------------------|--|
| <u>111</u> | ダッシュボード                       | Q 検索                     |  |
|            | 決済                            |                          |  |
|            | 定期課金                          |                          |  |
|            | リカーリングトークン                    |                          |  |
| 間          | 精算                            | 店舗名                      |  |
| -          |                               | merchant_test            |  |
|            | 日間                            |                          |  |
|            | )                             | 100 \< >                 |  |
| \$         | 一般設定                          |                          |  |
|            | 通知メールテンプレート                   |                          |  |
|            | アプリトークン                       |                          |  |
|            | ウェブフック                        |                          |  |
|            | テスト課金                         |                          |  |
|            | ご利用ガイド                        |                          |  |
| 、全ての       | )店鋪                           |                          |  |
| mer        | chant_test                    |                          |  |
| —般         | 決済サービス 決済フォーム 3               |                          |  |
| ウィジ        | ェット インラインフォーム リンク             | フォーム設定 4                 |  |
| 本番         | テスト URL コード                   |                          |  |
| 情報         | 5                             |                          |  |
| INTA       |                               |                          |  |
| 名前         | <b>ウ</b><br><sup>*</sup> フォルト | 作成日時 2024-11-21 17:26:08 |  |
|            | 15. (20.08. 1                 | 2021 22 22 21 20100      |  |
| アフ         | プリトークンID @                    |                          |  |
|            |                               | 本番 ~                     |  |
|            |                               |                          |  |

①管理画面「店舗」を選択してください。

②「店舗名」と記載された下にある店舗名を選択し てください。

※今回の場合は「merchant\_test」を選択します。

③「決済フォーム」を選択してください

④「リンクフォーム設定」を選択してください

⑤「本番」を選択してください。※「テスト」は任意で設定してください。

※設定されたリンクフォーム情報をこの画面から確認することができます。

### 1.リンクフォームの詳細設定方法【カスタムの入力欄】

| カスタムの入力欄<br>日本語 英語 中国語 (繁体字) 中国語 (簡体字)<br>ーー |     | merchant_test<br>① λ力 〉 ② 確認 〉 ③ 完了 |     |          |      |
|----------------------------------------------|-----|-------------------------------------|-----|----------|------|
| お客様情報のタイトル 任意                                |     | お客様入力欄                              |     | ご注文内容の詳細 |      |
| お客様入力欄                                       |     | 名前                                  | 必須  | 合計       | ¥100 |
| ご注文内容のタイトル 任意                                |     | 山田太郎                                |     |          |      |
| ご注文内容の詳細                                     |     | 名前(カナ)                              | 必須  |          |      |
|                                              | 3   | ヤマダタロウ                              |     |          |      |
| ユーザーの入力欄 +追加                                 |     | メールアドレス                             | 必須  |          |      |
| 名前 型 選択肢 🕄                                   | 必須  | example@example.com                 |     |          |      |
| △日来只 立字列                                     |     | 電話番号                                | 必須  |          |      |
| 云只世与 又于列 *                                   |     | • • +81 0312345678                  |     |          |      |
|                                              |     | 会員番号                                | 必須  |          |      |
| 性別選択シーク性                                     |     |                                     |     |          |      |
| その他                                          |     | 性別                                  | 任意  |          |      |
|                                              |     | 選択                                  | · · |          |      |
|                                              |     | 男性                                  |     |          |      |
|                                              |     | 女性                                  |     |          |      |
| のお安様情報のタイトルを編集するで                            | 日です | その他                                 |     |          |      |
|                                              |     |                                     |     |          |      |

①お客様情報のタイトルを編集する項目です。
デフォルトは「お客様情報」と記載されます。

②ご注文内容のタイトルを編集する項目です。 デフォルトは「ご注文内容」と記載されます。

③お客様情報を入力する項目を追加する項目です。 文字入力か選択入力か、必須項目か任意項目かを カスタマイズすることができます。

### 1.リンクフォームの詳細設定方法【リダイレクト URL】

| à m t    | Le mith  | ler a |
|----------|----------|-------|
| 动        | 仕意処埋待ち   | 任真    |
| https:// | https:// |       |
| • • •    |          |       |
| き        | 任意       |       |
|          |          |       |

④ユーザーが決済後に遷移するサイトURLを設定する項目です。
 各項目の転送先URLは一つまでしか指定することができませんのでご注意ください。
 URL表記はhttps://から入力をお願いいたします。

成功:決済が正常に行われた場合に遷移するURLを設定します。

失敗:決済が失敗した場合に遷移するURLを設定します。

処理待ち:タイムアウト等、決済が正常に行われなかった場合に遷移するURLを設定します。

# 1.リンクフォームの詳細設定方法【タイトル】

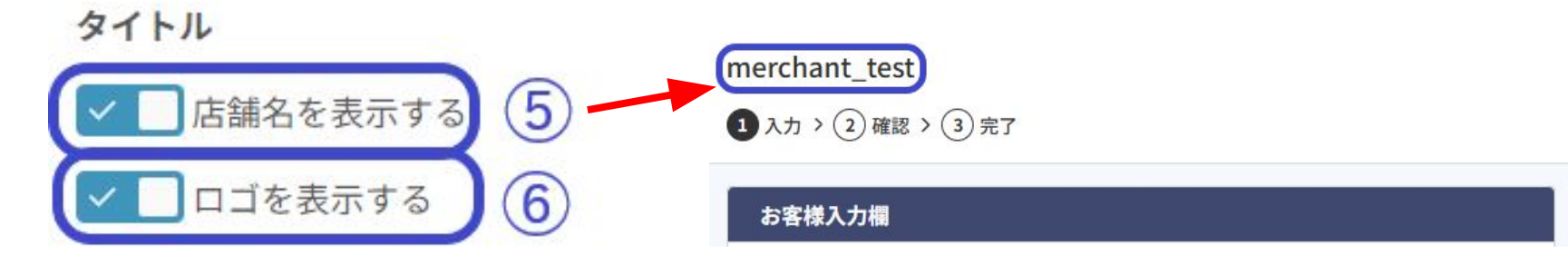

⑤決済時に店舗名を表示させるかを設定する項目です。 デフォルトはONです。

⑥決済時に店舗のロゴを表示させるかを設定する項目です。

デフォルトはONです。

※店舗名の左側に表示されます。

店舗のロゴ設定は、管理画面「一般設定」のタブを選択し、「一般」>「全体設定」のブランディングから 設定可能です。

### 1.リンクフォームの詳細設定方法【テーマ】

| 0 51 1                          | ○ ダーク                           |
|---------------------------------|---------------------------------|
|                                 |                                 |
| merchant_test                   | merchant_test                   |
| 1 お支払い方法選択 > 2 入力 > 3 確認 > 4 完了 | 1 お支払い方法選択 > 2 入力 > 3 確認 > 4 完了 |
| お支払い方法                          | お支払い方法                          |
| 🔘 カード決済 🛛 🚺 🌠 🛲 🌉 🚥             | ○ カード決済 🛛 ሃ/54 🦲 ன 🚾 🤐 🚥        |
| O Paidy                         | • Paidy                         |
| ○ 銀行振込                          | ○ 銀行振込                          |
|                                 |                                 |

⑦決済画面の色を設定する項目です。デフォルトはライトで設定されています。

### 1.リンクフォームの詳細設定方法【カスタマイズ】

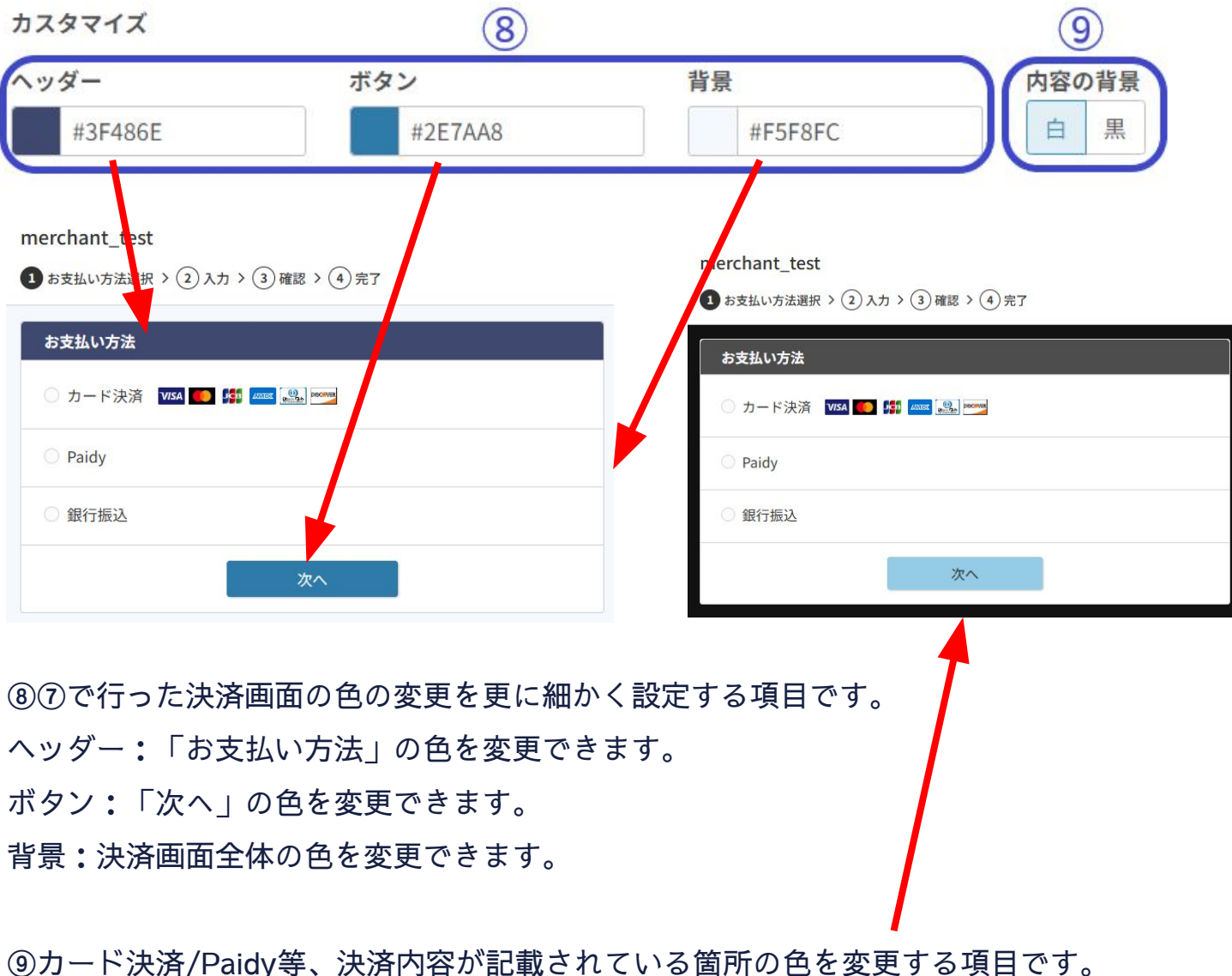

⑨カート決済/Paidy等、決済内容が記載されている箇所の色を変更する項目です。※画像はテーマの色を「ダーク」、内容の背景を「白」に設定した場合の決済画面です。

### 2.リンクフォームの作成の詳細設定【詳細設定の各項目について】

# 詳細設定 ▲ → ード登録(リカーリングトークン作成) ✓ CVV認証(CVV auth) × 定期課金 × 仮売上 × 分割払い

カード登録(リカーリングトークンの作成):ユーザー様のカード情報を保存する項目です。

CVV認証(CVV auth):決済時にユーザー様のカードがご利用可能かを確認する項目です。

定期課金:決められたサイクル/回数で課金を設定する項目です。(サブスクリプションと同じ機能です) ※詳しい設定は次ページ以降に記載しております。

仮売上:ユーザー様のカード利用枠を押さえるために設定する項目です。定期課金と併用してご利用することは できません。

※実売上処理が別途必要です。

分割払い:決済時にユーザー様が分割決済をご利用いただけるよう、決済フォームに分割回数の表示を設定する 項目です。

※ご契約内容によってはご利用いただけません。

| 課金間隔 |       |
|------|-------|
| 毎月   | · · · |
| カスタム | 1     |
| 毎日   |       |
| 毎週   |       |
| 隔週   |       |
| 毎月   |       |
| 2ヶ月毎 |       |
| 3ヶ月毎 |       |
|      | •     |

※指定しない場合は、初回処埋日を基準としたサイクルで課金しま

| 定期課金金額   |         | -   |
|----------|---------|-----|
|          | JPY (¥) | ~   |
| 初回(フォー   | ム送信時)   |     |
| ○ カード登釒  | ŧ (¥0)  |     |
| ● 定期課金金額 |         | (3) |
| ○ 初回金額   | ¥ 100   |     |

 ①課金間隔をプルダウンメニューから設定してくだ さい。

②定期課金金額を設定する項目です。 各サイクルごとに請求する金額を設定してください。

③初回の金額の請求の有無を設定する項目です。 ・カード登録:初回の請求が発生しない設定です。

・定期課金金額:初回金額は②で設定した金額が 請求されます。

・初回金額:ここで設定した金額が一回目の決済の み請求されます。二回目以降の決済金額は②で設定 した金額が請求されます。

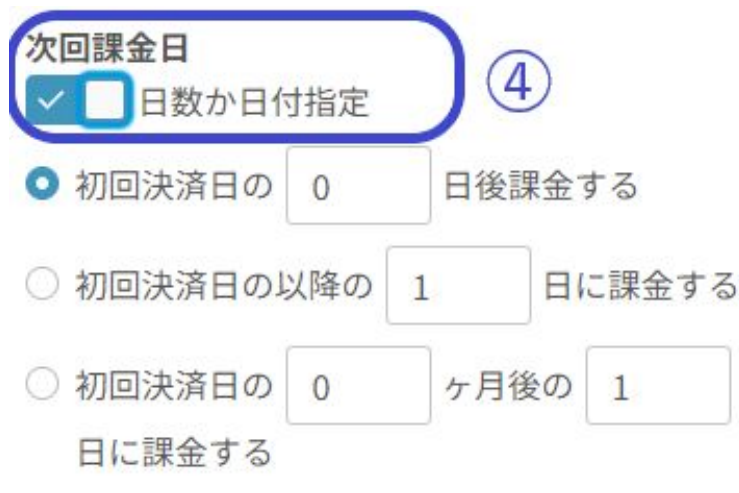

× 月末に固定

月末固定で課金したい場合は、31日を指定し月末固定をONにしてく ださい ④次回課金日の詳細設定をする項目です。

・初回決済日の~:初回決済が課金された何日後 に課金を行うのかを設定する項目です。

・初回決済日の以降の~:初回決済後、当月の 指定した日付に課金をするよう設定する項目で す。

・初回決済日の~ヶ月後~:初回決済後、
 指定した月日に課金をするよう設定する項目です。

・月末に固定:毎月最終日に課金をするよう設定 する項目です。指定する場合は「初回決済日の以 降の31日に課金する」または「初回決済日の0ヶ 月後の31日に課金する」と記載してください。 ※2月は28日に課金が行われます。 (閏年の場合は29日です)

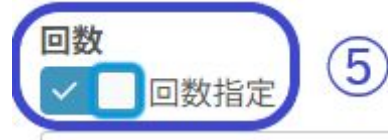

初回課金金額を指定しない場合は、初回課金を含む回数をご入力く ださい

初回課金金額を指定、または初回は課金せずカード登録のみ行う場 合は、初回課金を除いた回数をご入力ください ⑤定期課金の総課金回数を設定する項目です。
※初回課金金額を指定しない場合は、初回課金を
含めた回数を入力してください。
※初回課金金額を指定またはカード登録のみ(初回は無料)で回数を指定する場合は、初回を除いた回数を指定してください。

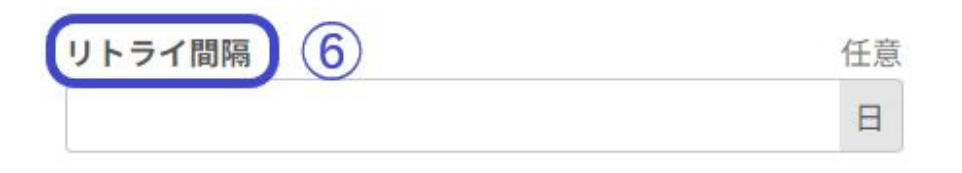

⑥定期課金が指定した日付におこなわれなかった
場合(失敗またはエラー)、リトライ間隔で
指定した日に再度課金が行われるよう設定を
する項目です。
課金間隔が「毎月」の場合、デフォルトは10日で
す。
例:リトライ間隔を7日に設定
1月1日に決済が行われなかった。
→次に課金が行われる日付は1月8日です。
※決済が行われなかった日付の7日後に
課金が行われます。

| 課金間隔   |         |    |       |                |
|--------|---------|----|-------|----------------|
| 毎月     |         |    |       | ~              |
| 定期課金金  | 額       |    |       |                |
| 100    | JPY (¥) |    |       | ~              |
| 初回(フォ  | ーム送信時)  |    |       |                |
| ● カード登 | 经录(¥0)  |    |       | $\overline{7}$ |
| ○ 定期課金 | 金額      |    |       | $\odot$        |
| ○ 初回金額 | ¥ 100   |    |       |                |
| 次回課金日  |         |    |       |                |
| ✓ □ 日数 | か日付指定   |    |       |                |
| ○ 初回決済 | 日の 0    | 日後 | 課金する  |                |
| ○ 初回決済 | 経日の以降の  | 1  | 日に課金す | 3              |
| ○ 初回決済 | 日の 1    | ヶ月 | 後の 15 |                |
| 日に課金   | きする     |    |       |                |

| 課金シミュレーション                        |                        |
|-----------------------------------|------------------------|
| 本日(2024/02/28)決済が<br>課金は下記のようになりま | 処理を行った場合、最初の5回の<br>ξす。 |
| 2024/02/28 (Wed)                  | カード登録                  |
| 2024/03/15 (Fri)                  | ¥100 jpy               |
| 2024/04/15 (Mon)                  | ¥100 JPY               |
| 2024/05/15 (Wed)                  | ¥100 JPY               |
| 2024/06/15 (Sat)                  | ¥100 JPY               |
| 2024/07/15 (Mon)                  | ¥100 JPY               |
| 終了日:2025/03/15 (Sat)              |                        |
| 合計金額:¥1,300 JPY                   |                        |

①これまで設定した定期課金の
詳細内容を確認する項目です。
各項目を編集することでリアルタイムで
課金シミュレーションの情報が変更され
ます。
※5回先までの課金予定のみ表示されま

左記の課金シミュレーション内容

- ·課金間隔:毎月
- ・定期課金金額:100円
- ・初回:カード登録(初回無料)
- ・次回課金日:初回決済日の1か月後の

15日

す。

・回数:13回

### × 月末に固定

月末固定で課金したい場合は、31日を指定し月末固定をONにしてく ださい

### 回数

🗸 🗌 回数指定

### 13

初回課金金額を指定しない場合は、初回課金を含む回数をご入力く ださい

初回課金金額を指定、または初回は課金せずカード登録のみ行う場 合は、初回課金を除いた回数をご入力ください

### 2.リンクフォーム作成の詳細設定【仮売上】

| 詳細設定へ                      |    |
|----------------------------|----|
| 🔽 📃 カード登録(リカーリングトークン作成)    |    |
| ✓ □ CVV認証 (CVV auth)       |    |
| ×定期課金                      |    |
| ✓ □ 仮売上                    |    |
| キャプチャ日時                    | 任意 |
| 曲                          |    |
| <ul> <li>× 分割払い</li> </ul> |    |

| 仮売上の | タブ | を選択 | する | と |
|------|----|-----|----|---|
|------|----|-----|----|---|

「キャプチャ日時」が表示されます。

こちらは「決済」情報の「キャプチャ」のボタンか らもおこなえますが、事前にキャプチャの日時を 指定することもできます。

仮売上:カードの利用枠を押さえる処理です。 実売上が行われるまでカードに対して請求されるこ とはございません。

実売上(キャプチャ):カードに対して請求が 行われる処理です。

※左記は仮売上の決済です。 管理画面「決済」から「オーソライズ」と表記され ている決済に遷移することで確認できます。

| 金額<br>100 JPY (¥) ✓ | ++ | ァプチャ  |         |         |
|---------------------|----|-------|---------|---------|
|                     |    | 金額    |         |         |
|                     |    | 100   | JPY (¥) |         |
|                     |    |       |         |         |
|                     | 19 | ゆたちょう |         | +++==== |

### 2.リンクフォーム作成の詳細設定【決済有効 URL/メールの指定】

| 詳細設定 ヘ                                                                                                    |
|----------------------------------------------------------------------------------------------------|
| ✔ ■ カード登録(リカーリングトークン作成)                                                                                                    |
| ✓ ■ CVV認証(CVV auth)                                                                                                    |
| × 定期課金                                                                                                    |
| × 仮売上                                                                                                    |
| × 分割払い                                                                                                    |
| 決済URLの有効期限     任意       曲     ・       ・     ・       ・     ・       ・     ・       ・     ・       ・     ・       ・     ・       ・     ・       ・     ・       ・     ・       ・     ・       ・     ・       ・     ・       ・     ・       ・     ・       ・     ・       ・     ・       ・     ・       ・     ・       ・     ・       ・     ・       ・     ・       ・     ・       ・     ・       ・     ・       ・     ・       ・     ・       ・     ・       ・     ・       ・     ・       ・     ・       ・     ・       ・     ・       ・     ・       ・     ・       ・     ・       ・     ・       ・     ・       ・     ・       ・     ・       ・     ・       ・     ・       ・     ・       ・     ・ |
| 事前にメールアドレスを指定任意                                                                                                    |
| × 事前指定時にメールアドレス: 非表示                                                                                                    |
| merchant_test                                                                                                    |
| ✓ お支払い方法選択 > 2 入力 > 3 確認 > 4 完了                                                                                                    |
| お客様入力欄                                                                                                    |
| 名前                                                                                                    |
| 山田太郎                                                                                                    |
| 名前 (カナ)                                                                                                    |
| メールアドレス 必須                                                                                                    |

①発行した決済URLの有効期限を設定できます。

②ここで記載されたメールアドレスは、決済 フォームのメールアドレス欄に入力されます。 ユーザー様にメールアドレス入力を省きたい場合 にご活用ください。

※固定のメールアドレスになるため、ご注意くだ さい。

※「事前指定時にメールアドレスを非表示」のタ ブにチェックを入れると、決済フォームのメール アドレス欄自体を消すことができます。

### 2.リンクフォーム作成の詳細設定【メタデータ】

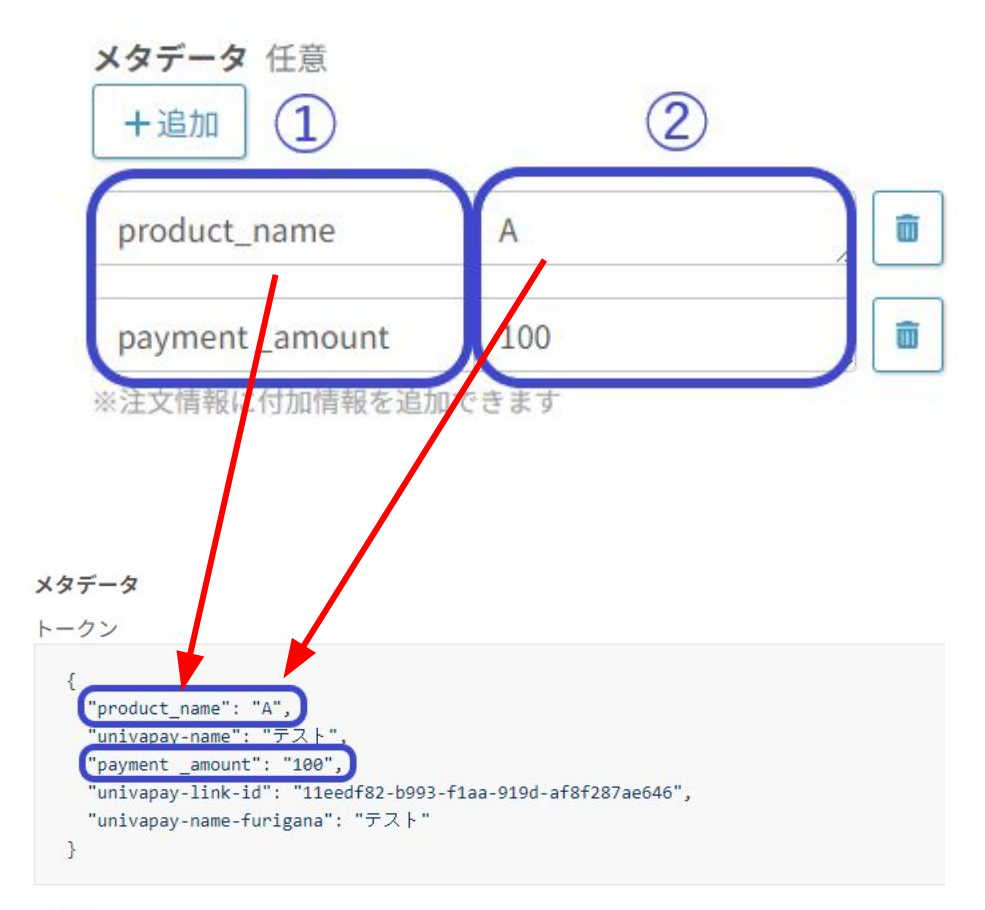

課金

{
 "univapay-link-id": "11eedf82-b993-f1aa-919d-af8f287ae646",
 "payment \_amount": "100",
 "univapay-name-furigana": "テスト",
 "product\_name": "A",
 "univapay-name": "テスト"
}

メタデータ:決済時に特定の情報を付与するこ とが可能です。

1キーを指定してください。入力形式は英字でお願いいたします。

②値を指定してください。

例:商品名を「A」、金額を「100円」の メタデータを付与した場合、決済情報の メタデータに反映されます。(左記参照)

※確認方法は、管理画面「決済」から対象の決 済を選択してください。